# How to get UMMC Entry Visa

### Guideline for : Healthcare Worker ( Not UMMC Staff ) / Patient / Visitor

### To get the Entry Visa, there are few options to access :-

#### **Option 1**

Download the free QR Code Scanner Apps via Google Play ( Android ) or Apple Store ( OS )

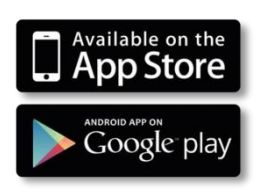

• After the apps downloaded, scan the barcode

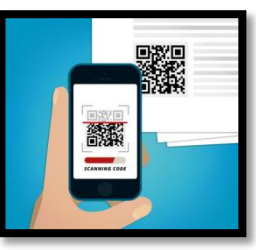

#### Option 2

Open your mobile phone's camera and scan the barcode

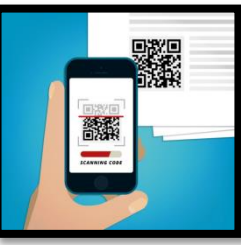

• Click the link pop up

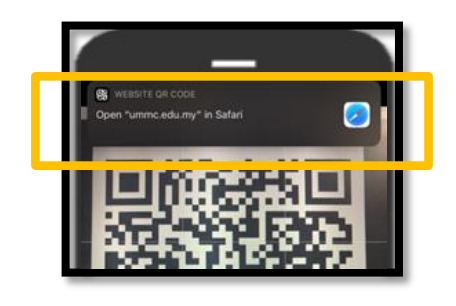

### **Option 3**

Browse through UMMC official website at <u>www.ummc.edu.my</u>

• Click the UMMC Entry Visa banner

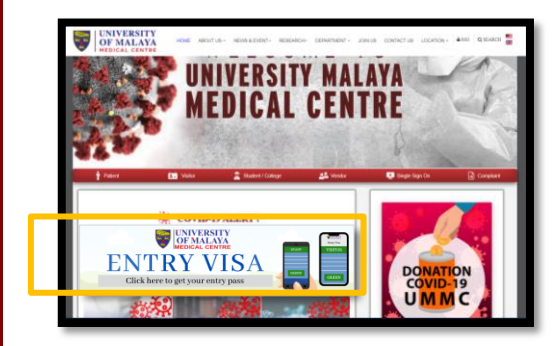

### You will be asked to select your visa category

#### **Choose Category**

- Choose your visa category and click "Proceed"
- 1) Healthcare Worker (Not UMMC Staff)
- 2) Patient
- 3) Visitor

| Are y      | ou a / Adakah anda seorang :-          |
|------------|----------------------------------------|
| ۲          | Healthcare Worker<br>Pelugas Kesihalan |
|            | UMMC Staff     Staf PPUM               |
|            | Not UMMC Staff<br>Bukan staf PPUM      |
| $\bigcirc$ | Patient<br>Pesakit                     |
| $\bigcirc$ | Visitor<br>Pelavat                     |
|            | Proceed                                |

### If you are applying for Patient Visa, please login SSO account

#### **Category : Patient**

\*\* If your category is Visitor / Healthcare worker (Not UMMC staff ), please skip step 3

- Log into SSO account if you already have an account
- Sign up if you don't have SSO account
  - □ Please make sure your IC number entered correctly
  - Patient Registration Number (RN) will be auto retrieved based on IC number

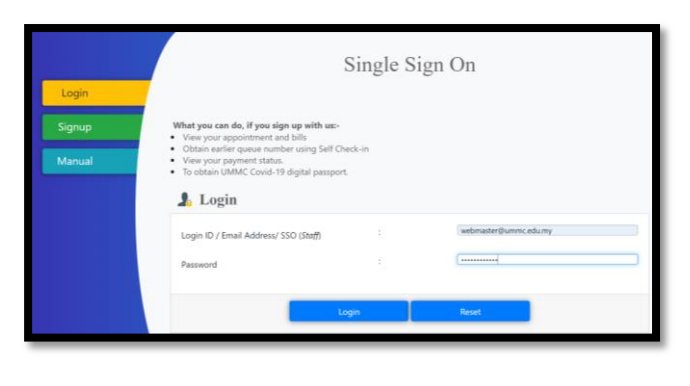

### If you are applying for Patient Visa, please login SSO account

#### **Category : Patient**

\*\* If your category is Visitor / Healthcare worker (Not UMMC staff ), please skip step 3

- List of patient's name will be displayed right after login.
- Select one of the list

| UNIVERSITY<br>OF MALAYA<br>MEDICAL CENTRE |                  |                                            |          |  |  |  |  |  |  |
|-------------------------------------------|------------------|--------------------------------------------|----------|--|--|--|--|--|--|
| Account Information                       |                  |                                            |          |  |  |  |  |  |  |
| RN                                        | : 00111112       |                                            |          |  |  |  |  |  |  |
| NAME                                      | : TEST PATIENT 7 |                                            |          |  |  |  |  |  |  |
| IC NO/PASSPORT                            | : NIG123456      |                                            |          |  |  |  |  |  |  |
| Please Choose Patient                     |                  |                                            |          |  |  |  |  |  |  |
| No.                                       | Name             | IC / Passport                              | RN       |  |  |  |  |  |  |
| 1                                         | TEST PATIENT 7   | NIG123456                                  | 00111112 |  |  |  |  |  |  |
| List of Family Member                     | rs               |                                            |          |  |  |  |  |  |  |
| No.                                       | Name             | IC / Passport                              | RN       |  |  |  |  |  |  |
|                                           | ** Please ad     | d your family at the Registration Counter. |          |  |  |  |  |  |  |

#### Select preferred language

- Choose either Bahasa Malaysia / English .
- Your next questions will be displayed depends on your selected language

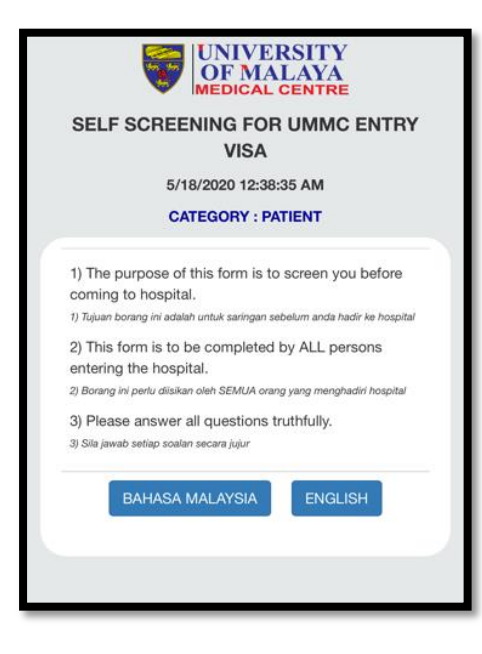

#### **Self-Screening for UMMC Entry Visa**

• Answer each question truthfully.

| 5/18/2020 12:39:13 AM<br>CATEGORY : PATIENT               |                                                                                                    |                                               |                                                                                                    |                                                                                                    |
|-----------------------------------------------------------|----------------------------------------------------------------------------------------------------|-----------------------------------------------|----------------------------------------------------------------------------------------------------|----------------------------------------------------------------------------------------------------|
| Full Name *                                               | SELF SCREENING FOR UMMC ENTRY                                                                                                    |                                               |                                                                                                    |                                                                                                    |
| NRIC no. (Malaysian) / Passport no. (Non-<br>Malaysian) * | 5/18/2020 12:39:20 AM<br>CATEGORY : PATIENT                                                                                                    | UNIVERSITY<br>OF MALAYA                       |                                                                                                    |                                                                                                    |
| NG123456<br>Mobile Phone Number *                         | Section 1 : Exposure                                                                                                    | SELF SCREENING FOR UMMC ENTR                  | Y                                                                                                    |                                                                                                    |
| 0123456765                                                | In the past 14 days, have you: *                                                                                                    | 5/18/2020 12:39:38 AM                         |                                                                                                    |                                                                                                    |
| E-mail Address                                            | COVID-19<br>Been in contact with anyone with suspected                                                                                                    | CATEGORY : PATIENT                            | SELF SCREENING FOR UMMC ENTRY                                                                           | 6                                                                                                    |
| Reset Next >>                                             | COVID-19<br>Been in a mass gathering with reported cases of<br>confirmed COVID-19                                                                                                    | In the last 14 days, have you been tested for | VISA<br>5/18/2020 12:39:54 AM                                                                           |                                                                                                    |
|                                                           | Been to an area with reported cases of confirmed COVID-19 Covid-19 Covid-1 | COVID-19? *                                   | CATEGORY : PATIENT                                                                                      |                                                                                                    |
|                                                           | None of the above                                                                                                    | Section 2a : Test Results                     | Section 3 : Symptoms                                                                                    | VISA                                                                                                    |
| Floret Next >>                                            | Reset Next >>                                                                                                    | What is the result of your COVID-19 test: *   | Do you have any of the following symptoms? *                                                            | 5/18/2020 12:40:05 AM<br>CATEGORY : PATIENT                                                                                                   |
| E-mail Address<br>estreatederne starry                    | Freet Next >>                                                                                                    | Positive     Negative                         | Cough<br>Sore throat                                                                                    | Section 4 : Mass Gathering                                                                                                    |
|                                                           | Compo<br>Traveled overseas<br>None of the above                                                                                                    | Pending     << Back Reset Next >>             | Shortness of breath or difficulty breathing Runny nose Loss or reduced sense of smell Lose of the above | In the past 14 days, have you been to any mass<br>gatherings? Examples are going to the gym,<br>conferences, weddings or places of worship. * |
|                                                           | Confirmed COVID-19                                                                                                    | << Back Reset Next >>                         |                                                                                                    | ⊖ Yes ●No                                                                                                    |
|                                                           | Concernation and second second                                                                                                    | O Pending                                     | << back Heset Next>>                                                                                    | Declaration                                                                                                    |
|                                                           |                                                                                                    | O Positive<br>O Negative                      |                                                                                                    | Thank you for providing your details. *                                                                                                    |
|                                                           |                                                                                                    | What is the result of your COVID-19 leaf.*    |                                                                                                    |                                                                                                    |
|                                                           |                                                                                                    |                                               |                                                                                                    | << Back Reset Next >>                                                                                                    |
|                                                           |                                                                                                    |                                               | C hanny now<br>C Loss or reduced series of small                                                        | << Back Reset Next >>                                                                                                    |
|                                                           |                                                                                                    |                                               |                                                                                                    |                                                                                                    |

#### **UMMC Entry Visa**

- Take a screenshot of this visa.
- Show this visa to UMMC security officers / screening booths
- This visa is a daily basis and only valid for a day.
- Please get the visa every time before enter to UMMC
- If your visa is **RED**, please take a COVID-19 assessment.
- Please follow instruction stated in the visa.

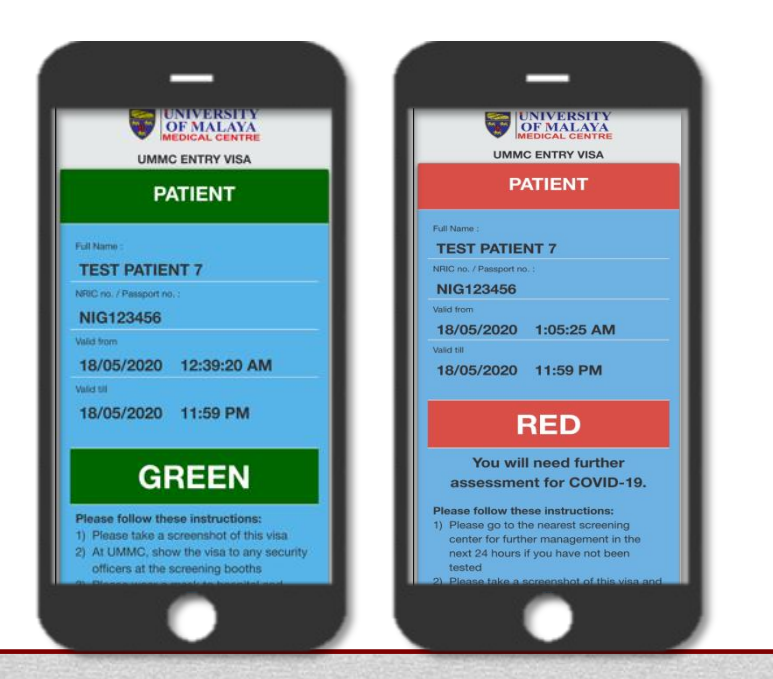